## Time Capture System | Sistema de Captura de Tiempo

**Step 1:** Click the link below to access the Time Capture Application | Seleccione el siguiente enlace para acceder a la Aplicación de Captura de Tiempo

https://appweb.fwisd.org/TimeCapture/

**Step 2:** Log in on any device connected to the FWISD network. **Note:** The system can be accessed from a device connected to the District's wifi, **FWISD-GUEST**. | *Inicie sesión en cualquier dispositivo conectado a la red FWISD*. *Nota*: Se puede acceder al sistema desde un dispositivo conectado a la red wi-fi del Distrito, **FWISD-GUEST**.

User name | usuario: Same as email username | el mismo para acceder a su correo electrónico

Password | contraseña: Same as email password | la misma contraseña de su correo electrónico

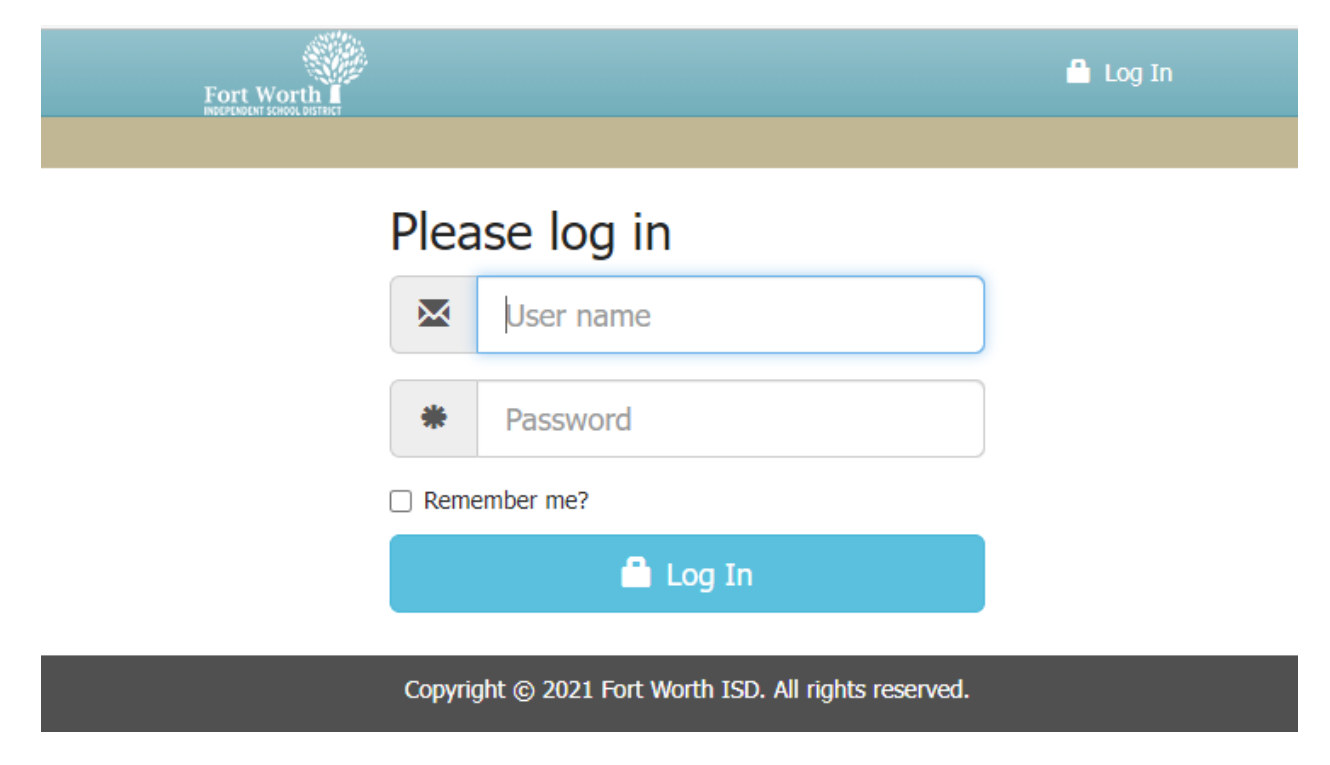

Step 3: Click the Clock In button. | Seleccione el botón "Clock in"

View on computer and Mobile Device | Ver en la computadora o dispositivo móvil

|            |                                                      | Doe, Jane ce 🗸 |  |
|------------|------------------------------------------------------|----------------|--|
| Clock In/C | Dut 🗮 Entries                                        |                |  |
|            | Clock In                                             |                |  |
| Location   | 508 - Payroll                                        | ~              |  |
|            | Clock In                                             |                |  |
|            | ⊘ Cancel                                             |                |  |
|            | Copyright © 2021 Fort Worth ISD. All rights reserved | l.             |  |

After clocking in the screen will display last Clock In/Out entry. | Después de su selección, la pantalla mostrara su última entrada/salida

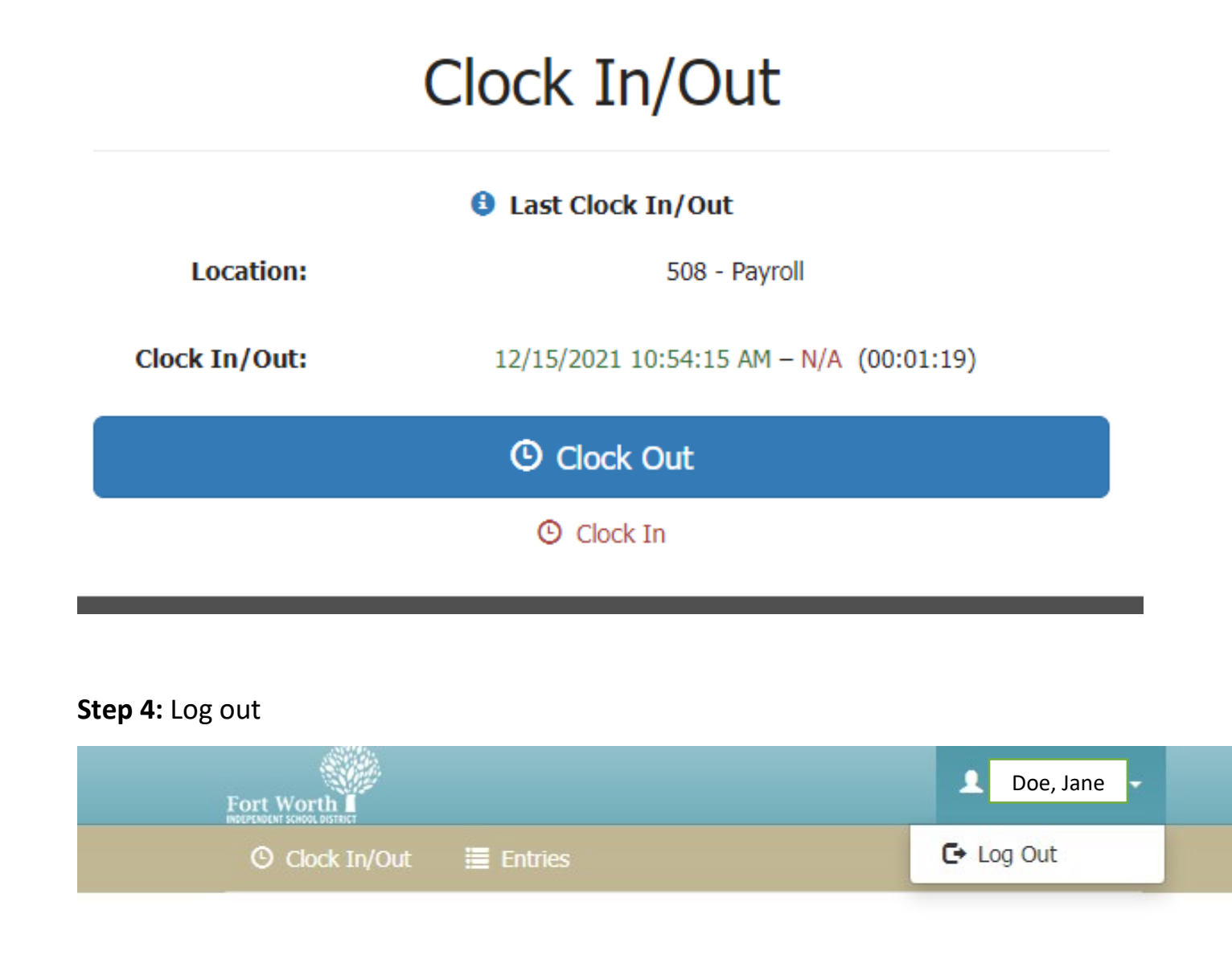

**Step 5:** To clock out, repeat log in steps. Once in, click the Clock Out button. | *Para marcar su salida, repita los pasos para entrar al sistema y seleccione el botón "Clock Out"* 

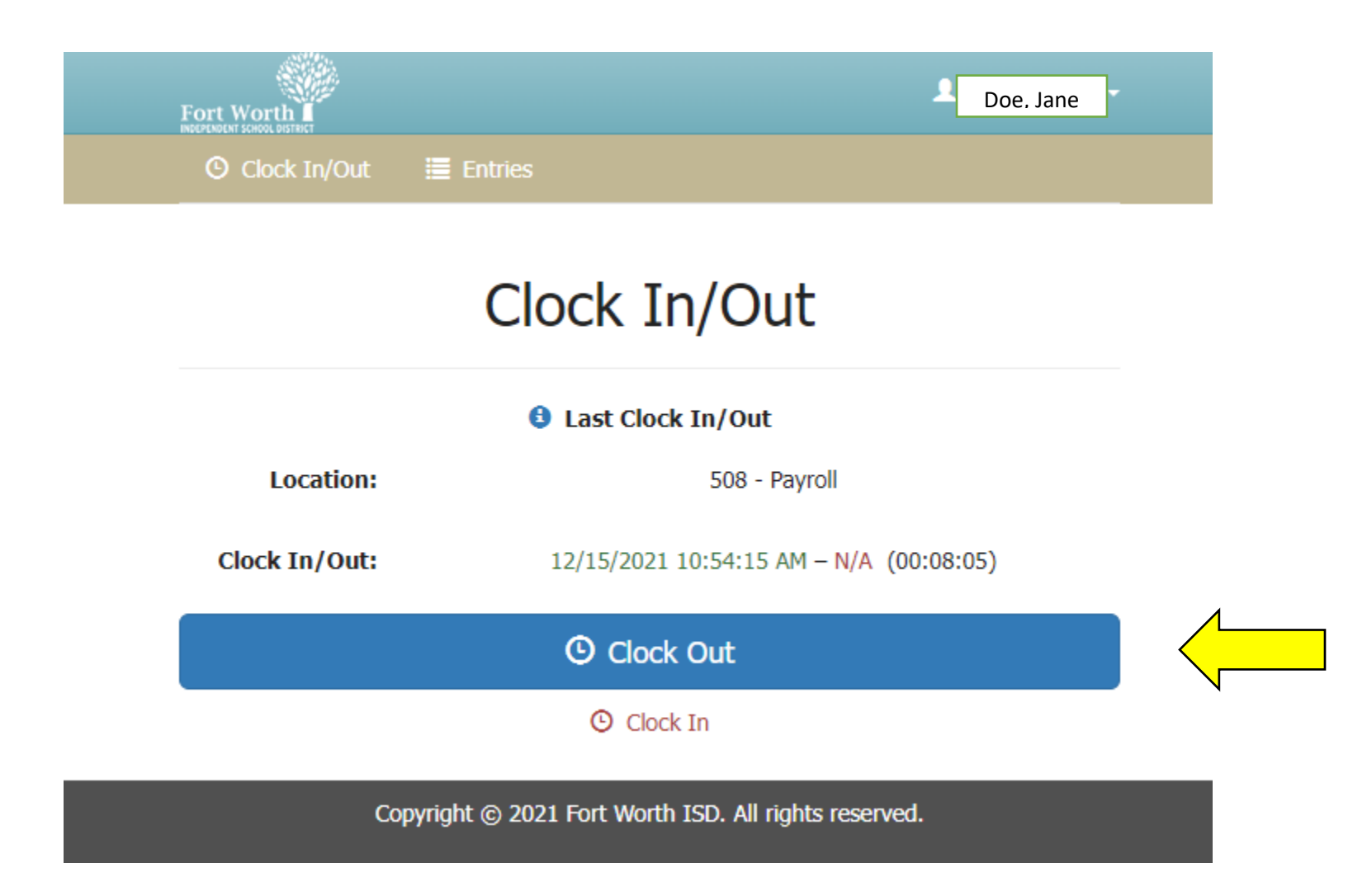

Display will return to the clock in screen | La pantalla regresara a la página para mostrar su entrada/salida

To review your times, use the Entries button. | Para revisar sus registros, utilice el botón "Entries"

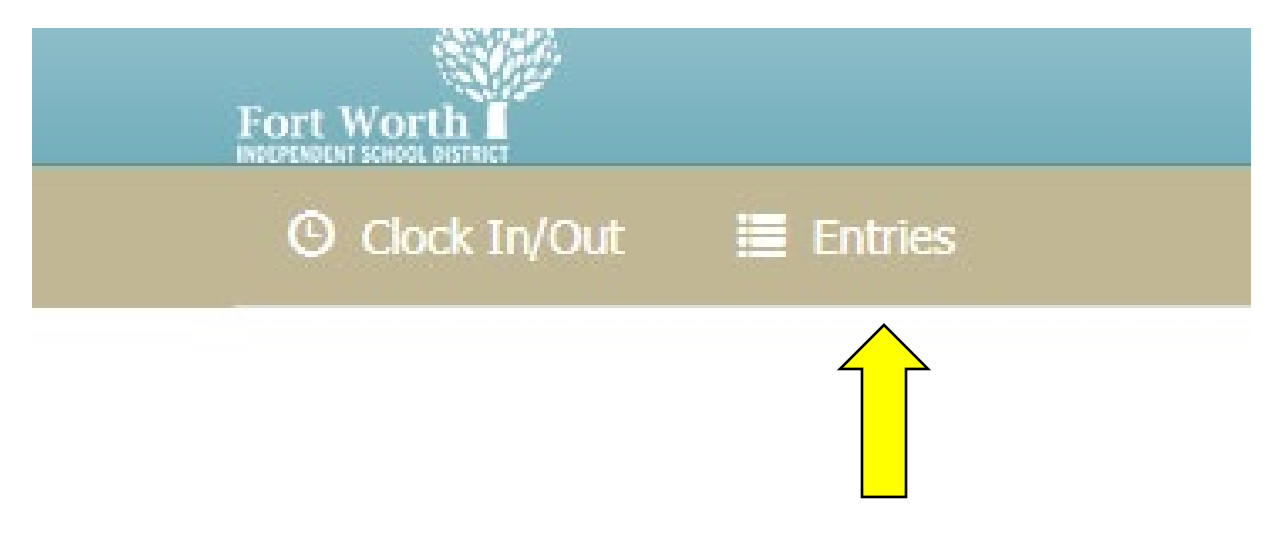

Clock in times will display | Sus registros se mostraran

## Entries

| Location      | Clock In               | Clock Out              | Duration |
|---------------|------------------------|------------------------|----------|
| 508 - Payroll | 12/15/2021 10:54:15 AM | 12/15/2021 11:04:05 AM | 0.16     |
| 508 - Payroll | 12/15/2021 10:30:13 AM | 12/15/2021 10:48:28 AM | 0.30     |
|               | _                      |                        | Ł Export |

1

To create a hard copy of punches, use the Export button | Para imprimir la información, utilice el botón "Export"

## Entries

| Location      | Clock In               | Clock Out              | Duration |
|---------------|------------------------|------------------------|----------|
| 508 - Payroll | 12/15/2021 10:54:15 AM | 12/15/2021 11:04:05 AM | 0.16     |
| 508 - Payroll | 12/15/2021 10:30:13 AM | 12/15/2021 10:48:28 AM | 0.30     |
|               |                        |                        | 🛃 Export |

Select the week from the drop down and click export. | *En la lista desplegable, seleccione la semana.* 

| Export Entries                   | ×                      |
|----------------------------------|------------------------|
| What week do you want to print?  |                        |
| Week 3 (12/11/2021 - 12/18/2021) | ~                      |
| Clock In                         | Close L Export         |
| 12/15/2021 10:54:15 AM           | 12/15/2021 11:04:05 AM |

Weekly Time Report will be generated for you to print, sign and deliver to your timekeeper. | El reporte semanal de tiempo será generado para que usted lo imprima, lo firme y lo entregue a su encargado de nómina.

## Weekly Time Report Fort Worth Independent School District

Doe, Jane

508 - Payroll

Employee's Name

Campus or Department

123456

(3) 12/11/2021 - 12/18/2021

Employee ID Number

Week Beginning and Ending

| Date                         | In          | Out         | Duration |
|------------------------------|-------------|-------------|----------|
| Wednesday, December 15, 2021 | 10:30:13 AM | 10:48:28 AM | 0.30     |
| Wednesday, December 15, 2021 | 10:54:15 AM | 11:04:05 AM | 0.16     |

Employee's Signature

Date

**Step 6:** Log out. | *Cierre Sesión.*